- 1. Go to https://pay.allianceassociationbank.com/Home?cmcid=A11C66C0
- 2. Once on the homepage select "Setup Account"

| Alliance<br>Association<br>Bank<br>Welcome                                                                                | /s 1-301-456-7890<br>1-301-987-6543<br>on will<br>ere.                                                                                                    |
|----------------------------------------------------------------------------------------------------|----------------------------------------------------------------------------------------------------|
| Company can customize verbiage here.                                                                                      | Returning Users                                                                                                    |
| Register to<br>maintain payment<br>history, manage<br>payment methods,<br>properties, and<br>view email<br>notifications. | Password     V Lee 6 or more characters     Na upper and how case takes (np. 4.4)     A Lee a symbol (ng. (2014))     A Lee a symbol (ng. (2014))     B Remember me     Login     Forgot password?     Deve Users     Experimentation of the symbol (ng. (2014))     Forgot password?     Deve Users     Experimentation of the symbol (ng. (2014))     The symbol (ng. (2014))     The symbol (ng. (2014))     The symbol (ng. (2014))     The symbol (ng. (2014))     The symbol (ng. (2014))     The symbol (ng. (2014))     The symbol (ng. (2014))     The symbol (ng. (2014))     The symbol (ng. (2014))     The symbol (ng. (2014))     The symbol (ng. (2014))     The symbol (ng. (2014))     The symbol (ng. (2014))     The symbol (ng. (2014))                                                                                                    |
|                                                                                                    | Association till Property Accease Namber  Property Accease Namber  Property Accease Na |

3. Complete the registration fields. Your answers for the Security Questions are case and space sensitive. Once finished click "Setup Account". A verification email will be sent and will need click the link within the message to activate your online profile.

|                                                                                                    | Last Name:              | Phone Number:                                                                        |
|----------------------------------------------------------------------------------------------------|-------------------------|--------------------------------------------------------------------------------------|
| required field                                                                                                    | required field          |                                                                                      |
| Email Address:                                                                                                    | Re-enter Email Address: |                                                                                      |
| required field                                                                                                    | required field          |                                                                                      |
| K Use II or more characters<br>K Use upper and lower case letters (e.g. Al)<br>K Use a number (e.g. 1234)<br>K Use a symbol (e.g. (245)<br>Security Questions |                         | only be used to verify<br>user identity when users<br>call in to payment<br>support. |
| Security Questions                                                                                                    | Security Question 2:    | Security Question 3:                                                                 |
|                                                                                                    |                         | •                                                                                    |
| a                                                                                                    | 2                       |                                                                                      |
| required field                                                                                                    | required field          | required field                                                                       |

5. Once the profile is active login to your the AAB profile. Your homepage will appear as below. To establish recurring payments. Select "Setup Scheduled Payments" from the dashboard.

| Alfance<br>Association<br>Bank |                                          |                                         |               |                    | 1-301-456-7890<br>1-301-987-6543 | Contact Us             |
|--------------------------------|------------------------------------------|-----------------------------------------|---------------|--------------------|----------------------------------|------------------------|
| Welcome, Stepha                | nie                                      |                                         |               |                    |                                  | 🚍 Menu                 |
| Dathboard<br>Hake Payment      | Scheduled<br>Excession<br>City Scheduled | Payment<br>Methods<br>Scheduled Payment | My Properties | Payment<br>History | Notifications                    | Ny Profile             |
| Scheduled Pa                   | nyments                                  |                                         |               |                    |                                  |                        |
| Proper                         | v                                        | Next Pa                                 | yment Date    | Frequency          | Amount                           |                        |
| No Scheduled Payments          | 5                                        |                                         |               |                    |                                  |                        |
| Recent Paym                    | ents                                     |                                         |               |                    |                                  |                        |
| Payment Date                   | Property                                 |                                         | Amount        | Status             | Transaction #                    |                        |
| No Recent Payments             |                                          |                                         |               |                    |                                  |                        |
|                                |                                          |                                         |               |                    |                                  | All Payments History > |

6. It will ask for you to "Add A Property" and "Add a Payment Method". The Management ID (7317) should auto fill into the field, and you will insert your Association ID, and Account Number in the fields shown.

|                                                                                                    | ayment                                                                                                    |
|----------------------------------------------------------------------------------------------------|----------------------------------------------------------------------------------------------------|
| Selec                                                                                                    | t a Property:                                                                                                    |
| PI                                                                                                    | ease add a Property First                                                                                                    |
| + Ad                                                                                                    | d a Property                                                                                                    |
| Selec                                                                                                    | t a Payment Method:                                                                                                    |
| PI                                                                                                    | ease add a Payment Method First                                                                                                    |
| + Ad                                                                                                    | d a Payment Method                                                                                                    |
| Barbhaaud a Daumout a AddDo                                                                                                    | IN/IN/                                                                                                    |
| Add Property                                                                                                    | aută.                                                                                                    |
| Add Property                                                                                                    | John Seeth T2341 Jan 2010 2010                                                                                                    |
| Add Property<br>Management Company (D (A)<br>required field                                                                                                    | John Stelly Internation John Stells Stelly (1234)<br>Mark Stelly (1234) Jan 7, 2141, 5192,99<br>With Different Stelly August Stell Stelly (15, 24-26)<br>With Stelly Stelly August Stelly August Stelly (15, 24-26)<br>With Stelly August Stelly August Stelly (15, 24-26)<br>With Stelly August Stelly August Stelly (15, 24-26)<br>With Stelly August Stelly August Stelly (15, 24-26)<br>With Stelly (15, 24-26)<br>With                                                      |
| Add Property<br>Heragement Corport D (4)<br>required field                                                                                                    | John Smith Light Smith Light Smith Smith S                                                                                                    |
| Add Property<br>Incorporate Company (D. (A)<br>Required Told<br>Acquired Told                                                                                                    | Ante Setti Internationa Ante Setti Ante Setti Ante Setti Internationali Ante Setti Internationali Anternationali Anternationali Anternationali Anternationali Anternationali Anternationali Anternationali Anternationali Anternationali Anternationali Ante                                                                                                    |
| Add Property<br>Management Company (D. (4)<br>sequired field<br>Association (D. (2)<br>sequired field<br>sequired field<br>Properly Account Namber (C)                                               | John S<br>John Smith 123/3 Jan 2,2116 5192.09<br>With Common Section 2000 State<br>With Common Section 2000 State<br>With Common Section 2000 State<br>Section 2000 State<br>Secti |
| Add Property<br>Keragement Company (D (A)<br>Required Told<br>Association (D (D)<br>Required Told<br>Property Account Namber (C)<br>Required Told                                                    | John Seeh     Anno Seeh     Anno See       John Seeh     12345     Anno Seeh     3192.99       45050000000000000000000000000000000000                                                                                                    |
| Add Property<br>Add Property<br>Management Company (D (A)<br>(equired field<br>Association (D (D)<br>(equired field<br>Property Account Namber (C)<br>(equired field<br>Property Nickmans (optional) | Jacks Seet:     Investigation     Jacks Seet:     Jacks Seet:                                                                                                    |
| Add Property<br>Hanapement Company (D (A)<br>required field<br>Association (D (D)<br>required field<br>Property Account Namber (C)<br>required field<br>Property Nickmans (optional)                 | Interface     Interface     Interface <t< td=""></t<>                                                                                                    |

7. Enter your bank account and routing number, payment amount, and payment date. Refer to the image below for reference on where to retrieve the account and routing information from a check.

| Bank Account             |                                |
|--------------------------|--------------------------------|
| Payment Information      |                                |
| Account Type             | Ability to use either a        |
| * Checking © Savings     | Checking or Savings            |
| Neme on Account:         | account.                       |
| required field           |                                |
| P. Josef House           |                                |
| Kanang marines           | 1028                           |
| nequand need             |                                |
|                          | 1221*S                         |
| Account Number           |                                |
| reduced used             |                                |
| Re-enter Account Number: | +:000000000+: 000000000 4025   |
| required field           | Positing Number Account Number |
|                          |                                |
|                          |                                |

8. Type the desired transaction date to withdrawn funds and click "Review Payment". It will review the entered information and if correct, select "Go" to authorize payment. A confirmation page with a confirmation number will be shown and emailed upon completion. AAB will send a reminder email 10 days prior to the withdraw each month.

| Fixed Amount \$                                                                                                    |                                                                                                    |
|----------------------------------------------------------------------------------------------------|----------------------------------------------------------------------------------------------------|
|                                                                                                    | \$0.00                                                                                                    |
| Specify the dollar amount y<br>and agree that, your Associ<br>your payment amount when<br>You are solely responsible<br>sufficient to keep your Prope | you authorize on the date selected. You acknowledg<br>lation may update, however, is not required to upda<br>a new assessment fee is assigned by the Associatio<br>for verifying and ensuring the payment amount<br>erty Account current. |
| Fee per payment:                                                                                                    | \$0.00                                                                                                    |
| Payment Total:                                                                                                    | \$0.00                                                                                                    |
| Frequency:                                                                                                    |                                                                                                    |
| Monthly                                                                                                    | •                                                                                                    |
| Date of First Payment:                                                                                                    | End Date of Scheduled<br>Payment (Optional):                                                                                                    |
| 10/17/2018                                                                                                    | No and data                                                                                                    |

9. Your scheduled payment will also appear on your homepage dashboard.

| Property<br>No Scheduled Payments |        | Next Payment Date | Frequency | Amount        |                 |
|-----------------------------------|--------|-------------------|-----------|---------------|-----------------|
| No Scheduled Payments             |        |                   |           |               |                 |
|                                   |        |                   |           |               |                 |
| Recent Payme                      | nts    |                   |           |               |                 |
| Payment Date Pr                   | operty | Amount            | Status    | Transaction # |                 |
| No Recent Payments                |        |                   |           |               |                 |
|                                   |        |                   |           | All P         | ayments History |